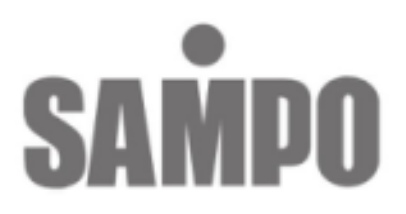

# DR-S0423USB 4 Channel 數位錄放影機

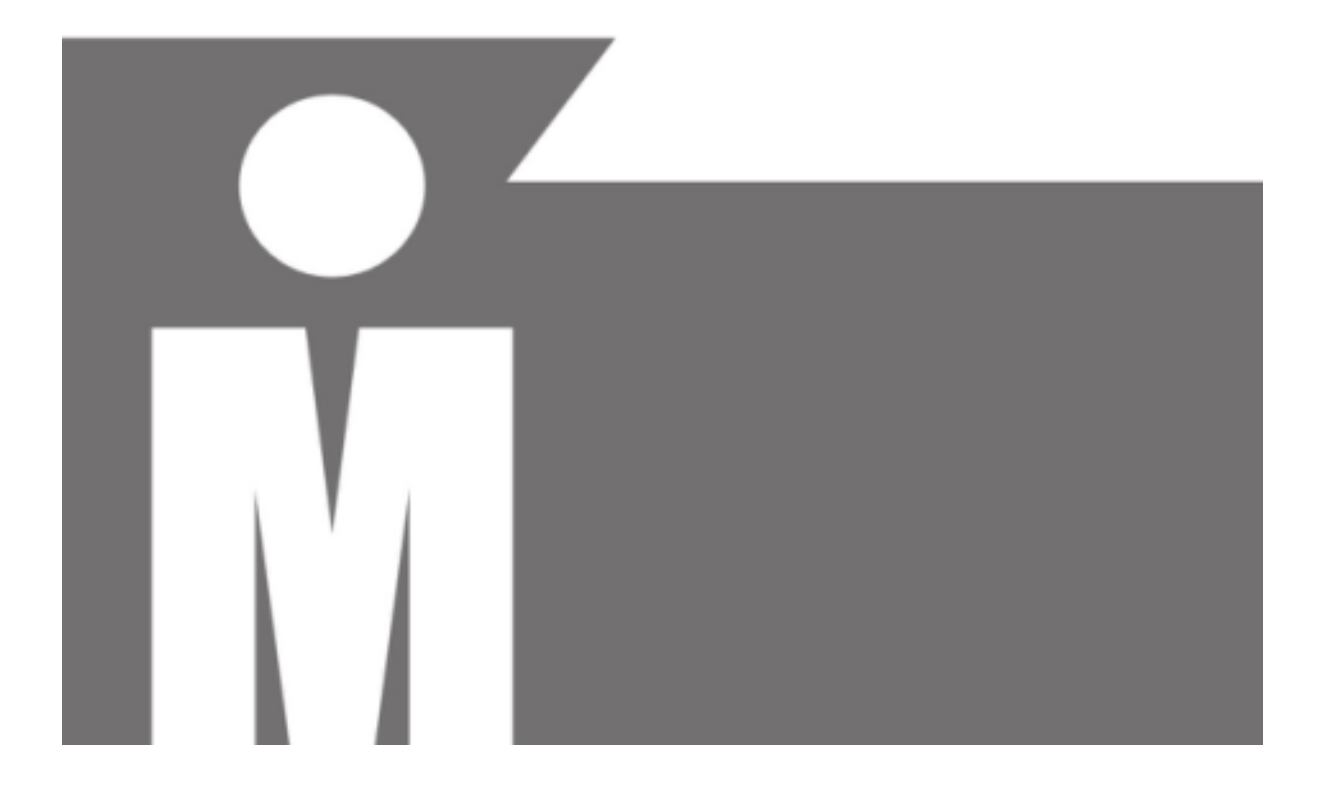

#### 安裝注意事項

- 1. 安裝影像訊號時請用同軸電纜線建議CATV. 5並儘量縮短配線距離
- 2. 插電時請確認電壓值。
- 勿隨意拆開本品上蓋,如欲維修請聯絡當地經銷商,以免損害本品 零件。
- 4. 本品主機請勿放置在高溫、高濕及太陽直接曝曬的地方。
- 5.保持本品通風良好,勿放置沙發、床、毛毯等軟質物上,以免妨害 通風散熱,勿放置於高輻射體旁如微波爐、馬達等旁邊,以免影響 性能。

# 日錄

| ■安裝注意事項            | 1  |
|--------------------|----|
| ■目錄頁次              | 2  |
| ■前面板按鍵             | 3  |
| ■系統安裝:後面版連接圖       | 4  |
| ■系統安裝:影像輸出(螢幕或監視器) | 5  |
| ■系統安裝:影像輸入(攝影機)    | 5  |
| ■系統安裝:感應器          | 6  |
| ■系統安裝:警報器          | 7  |
| ■開機                | 8  |
| ■螢幕顯示              | 9  |
| ■操作說明:主選單          | 10 |
| ■操作說明:頻道選擇         | 10 |
| ■操作說明:錄影選擇         | 11 |
| ■操作說明:錄影模式         | 11 |
| ■操作說明:錄影張數         | 12 |
| ■操作說明:錄影影像品質       | 13 |
| ■操作說明:錄影時間排程       | 14 |
| ■操作說明:附屬選單/密碼設定    | 15 |
| ■操作說明:附屬選單/時間設定    | 16 |
| ■操作說明:附屬選單/色彩調整    | 16 |
| ■操作說明:附屬選單/日期顯示    | 16 |
| ■操作說明:附屬選單/輪播時間    | 17 |
| ■操作說明:附屬選單/自動錄影    | 17 |
| ■操作說明:附屬選單/訊號中斷警報  | 17 |
| ■操作說明:硬碟設定         | 18 |
| ■操作說明:偵測警報設定       | 19 |
| ■操作説明:放影           | 20 |
| ■選配功能:隨身碟備份        | 21 |
| ■附錄一: USB回放軟體操作說明  | 22 |
| ■附錄二:隨身碟使用品牌說明     | 25 |

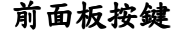

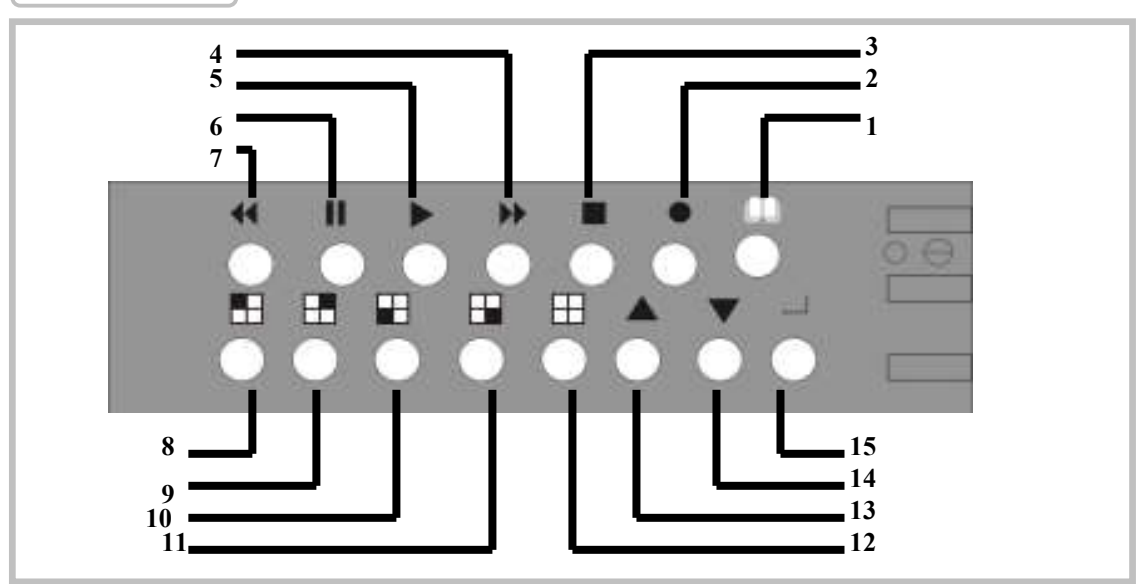

- 1. □(螢幕選單鍵):按下此鍵開啟螢幕選單
- 2.●(錄影鍵):按下此鍵啟動錄影(或於備份錄影時的啟動鍵)
- 3. ■(停止鍵)按下"■"鍵,停止放影,或停止錄影
   (注意:欲停止錄影時,系統即要求輸入密碼,密碼確認後即停止錄影。
   關閉錄影後,錄影"●"符號隨即消失;密碼出廠設定值為:111111〕
- 4. ▶ (快速放影 鍵):按下"▶" 鍵即放影快速前進
- 5. ▶ (放影鍵):按下此鍵,進入放影時間及事件選單
- (注意:欲放影時,請先關閉錄影功能)
- 6. Ⅱ (暫停 /單張影像放影鍵):按下鍵,暫停放影或操控此鍵可回 放單張影像
- 7. ◀ (放影回放 鍵):按下 "◀" 鍵,後退回放影像. (或轉換螢幕選單的背 景模式於藍畫面或即時畫面)
  - (注意): 放影速率皆與錄影張數,錄影頻道數及錄影品質有關.
- 8. 頻道一按鍵:選擇頻道一
- 9. 頻道二按键:選擇頻道二
- 10. 頻道三按鍵:選擇頻道三
- 11. 頻道四按鍵:選擇頻道四
- 12. 全頻道按鍵:選擇全頻道
- 13.14.▲▼ 上下鍵按鍵: 選擇或是更動設定值
- 15. ┙ (Select)選擇/確認鍵: 確認進入選項及各項功能選項設定.

3

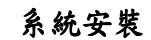

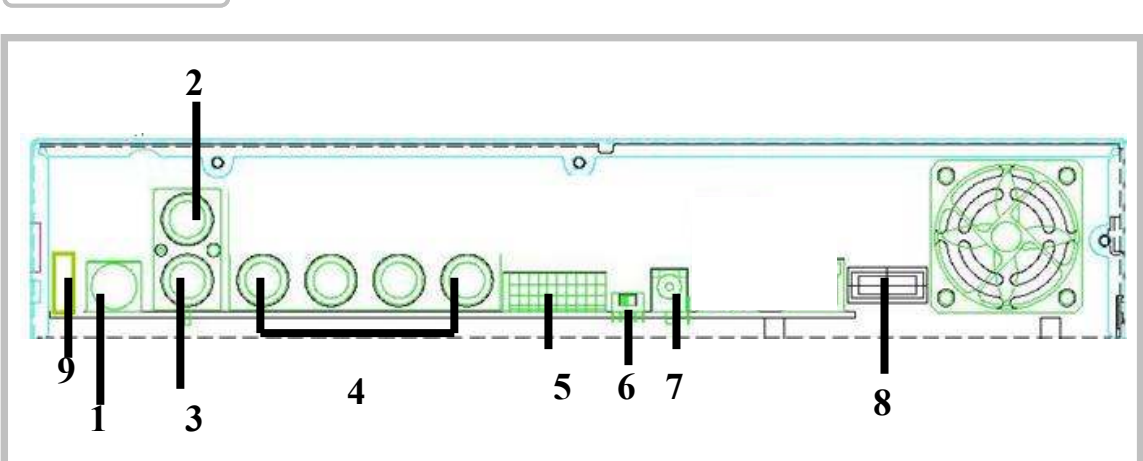

- 1. 影像輸出 S Video 端子
- 2. 影像輸出 BNC端子
- 3. 影像輸出
- 4. 影像輸入
- 5. 警報(感應)輸入/輸出
- 6. NTSC/PAL 訊號轉換開關
- 7. DC-in 12V 電源輸入
- 8. 電源開闢

4

9. USB介面 (USB 2.0 隨身碟輸入端)

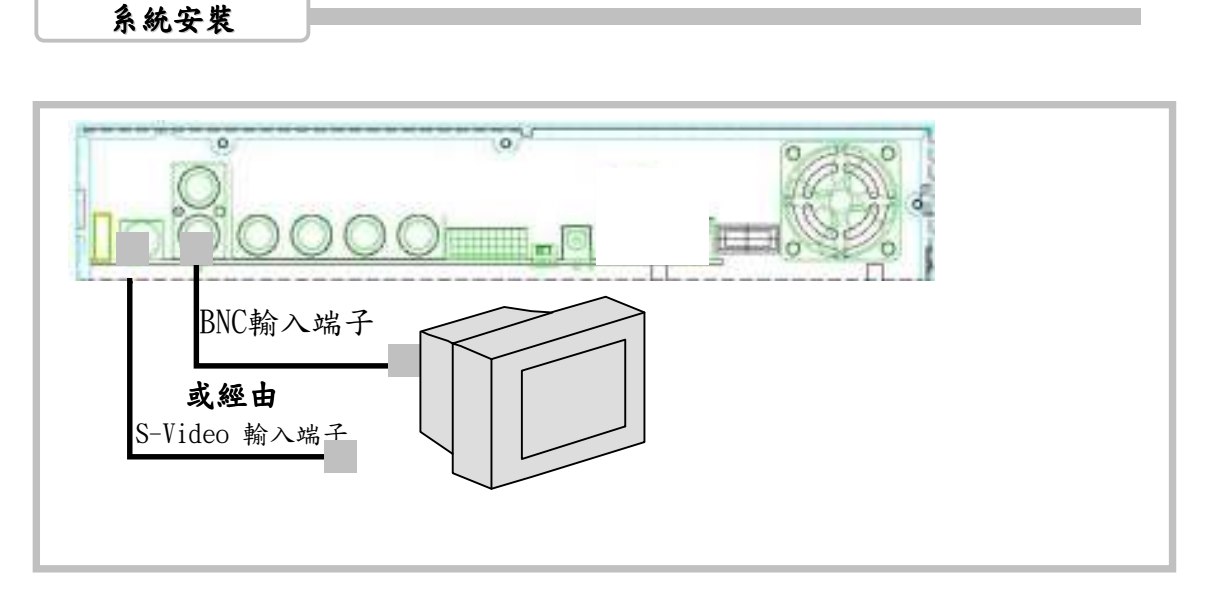

 影像輸出安裝 (電視或監控螢幕) 請將電視或監視器的影像輸入接頭插入本機輸出接頭 本系統提供 1組 S-Video端子輸入及 2組 BNC 輸入端子.上圖所示為訊號線安裝示範

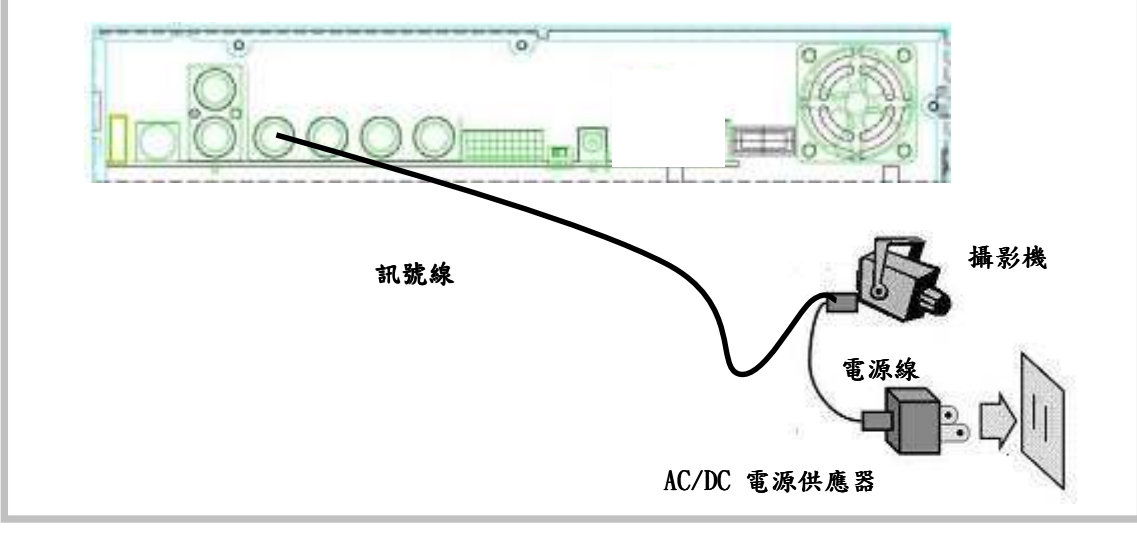

電源插座

- 影像輸入安裝(攝影機)
   本機可支援四組攝影機,請依下列說明安裝
   訊號線安裝:請將訊號線插入本機的影像輸入接頭
- Ii 電源安裝:請將攝影機隨附的電源線插入電源插座 安裝圖如第6頁上圖所示:

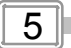

# 系統安裝

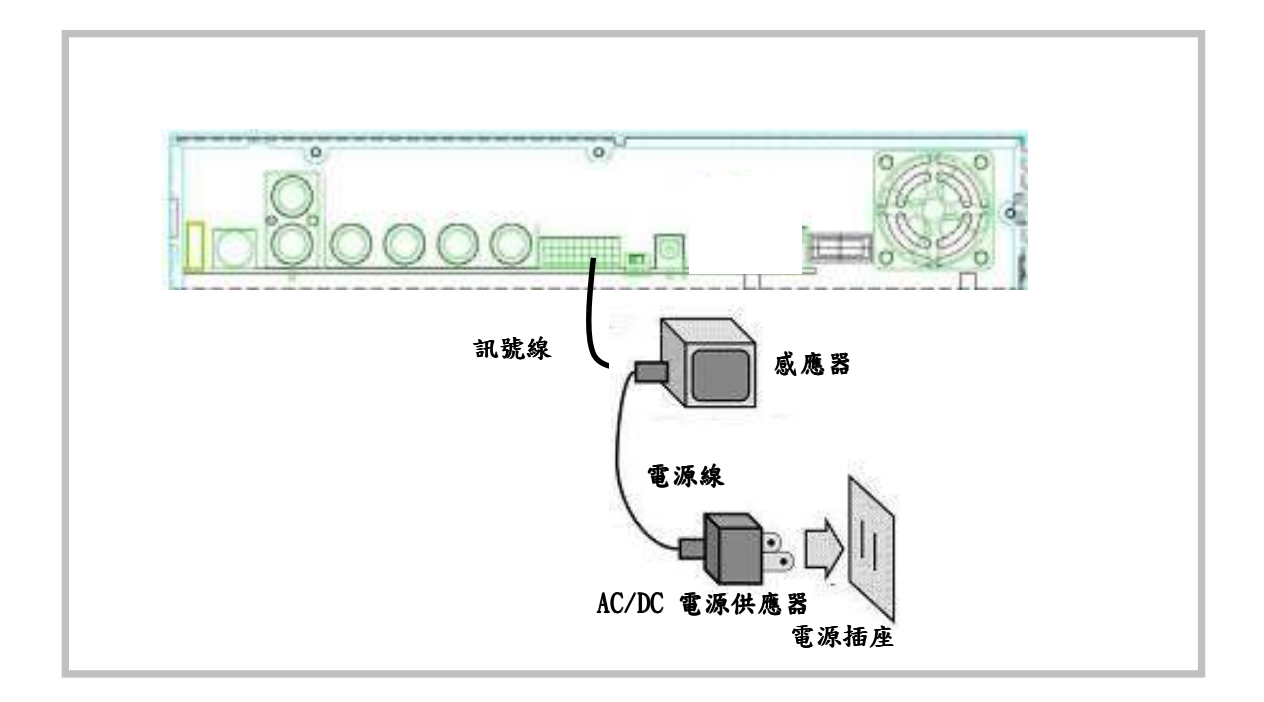

## 3. 警報器(感應器)安裝

本機支援四組警報觸發(感應器)安裝.其安裝步驟如下: i.連接警報觸發器的訊號線: 請將警報觸發器的訊號線連接到機背上的警報觸發訊號連接口

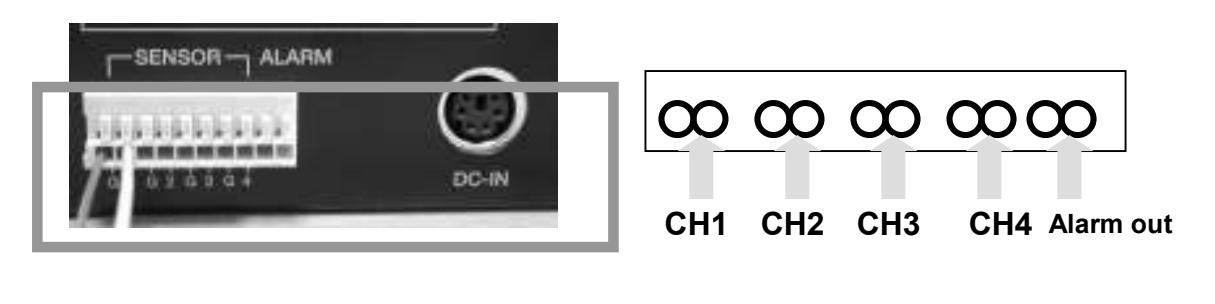

6

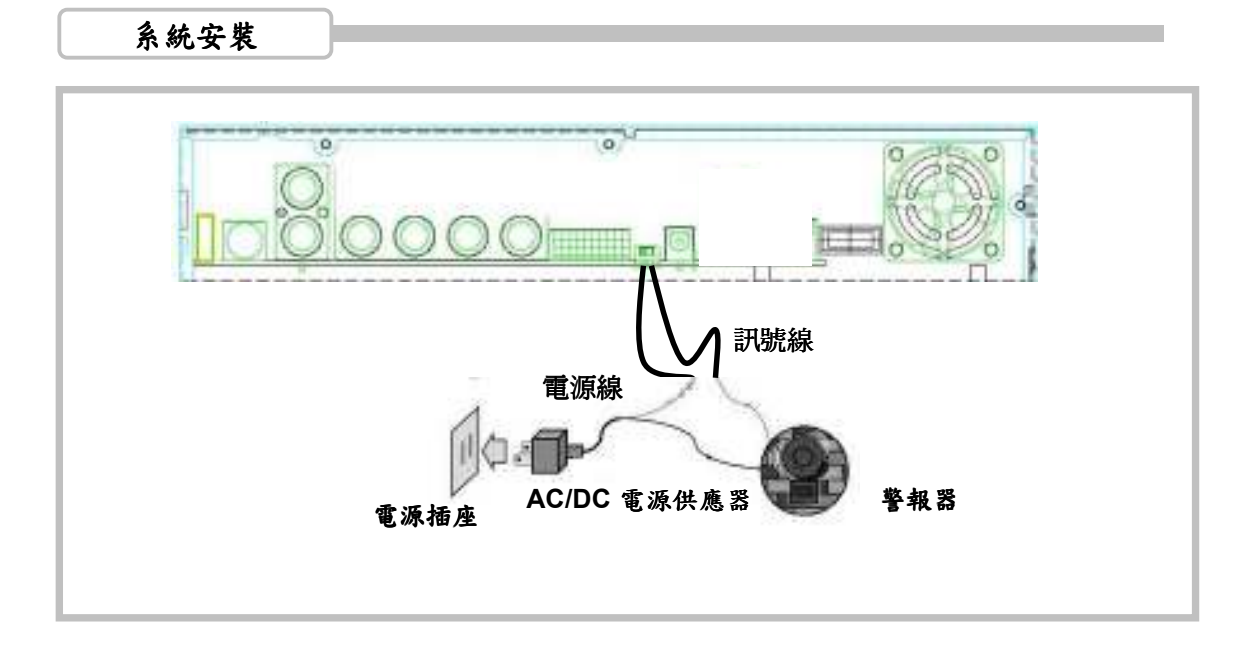

# 4. 警鈴安裝

除警報觸發裝置,本機尚提供一組外接警鈴開關接口,正常狀態下開關開啟,一但 開關一閉合造成迴路,產生電流啟動電鈴,請參看上圖為迴路安裝 警鈴簡易安裝步驟如下: i.準備外接電源供應器 ii連接警鈴電源線

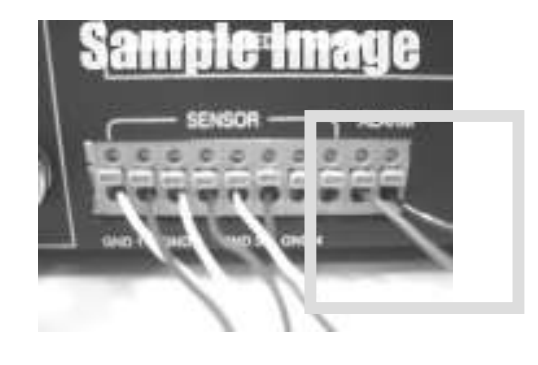

7

## 系統開機

開啟數位監控錄影機前請先確認系統安裝(請參閱第5頁系統安裝說明).)確認後, 插上電源,開啟背版上的電源開關

電源開啟後,系統會自動偵測硬碟1 並將其廠牌,及系統的韌體版本顯 示在螢幕上,請參考如右的訊息: 硬碟檢查中...... 主要硬碟....[xxxxx] 延伸硬碟....[無] 104U-chinese-15key-V12

系統進入即時顯示畫面如右圖:

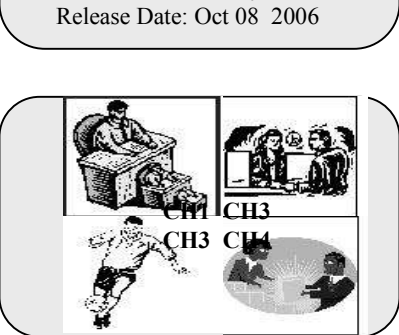

注意

恢復初始預設值後,系統即顯示 如右訊息:重新開機.

DVR重置完成..

DVR即將重新啓動

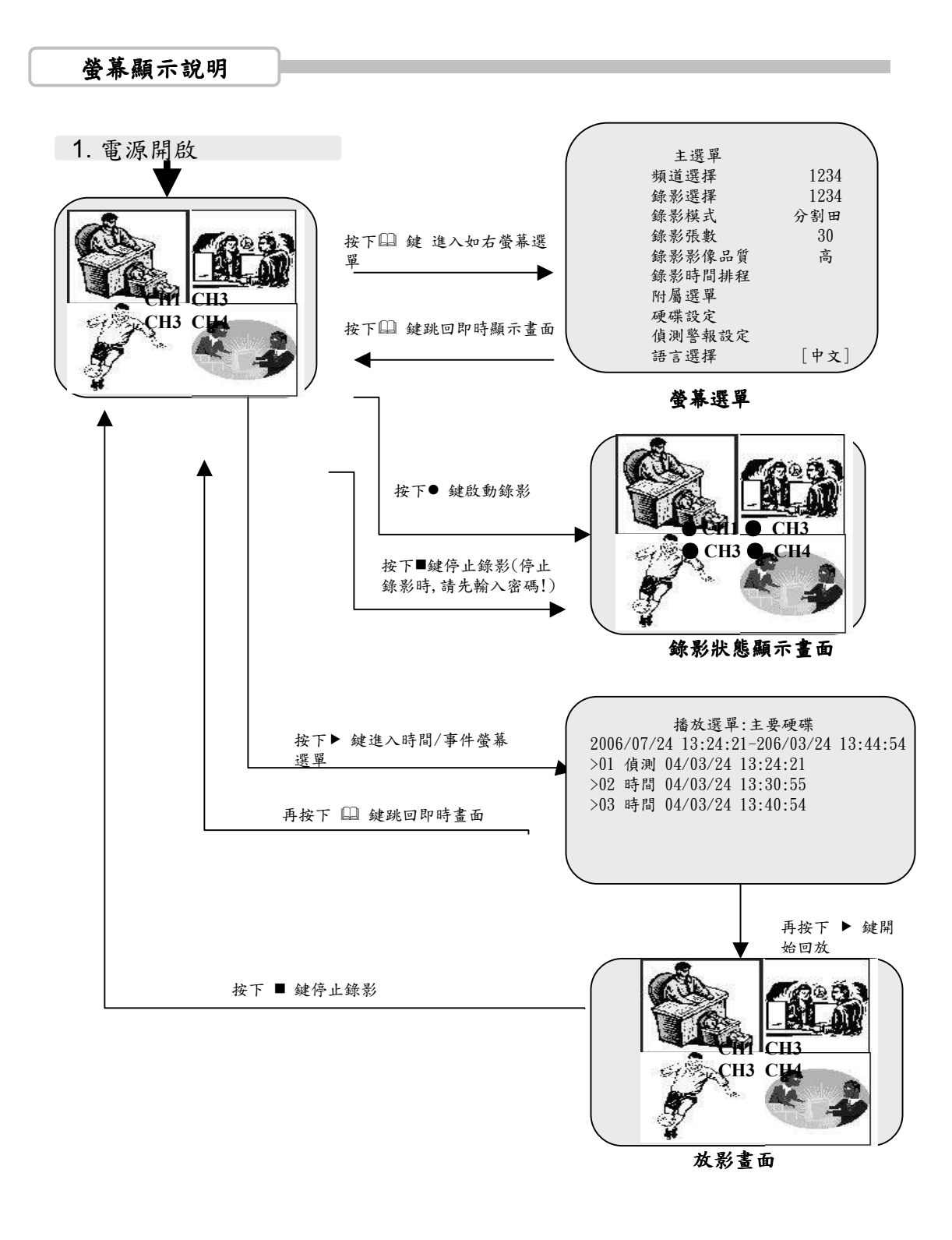

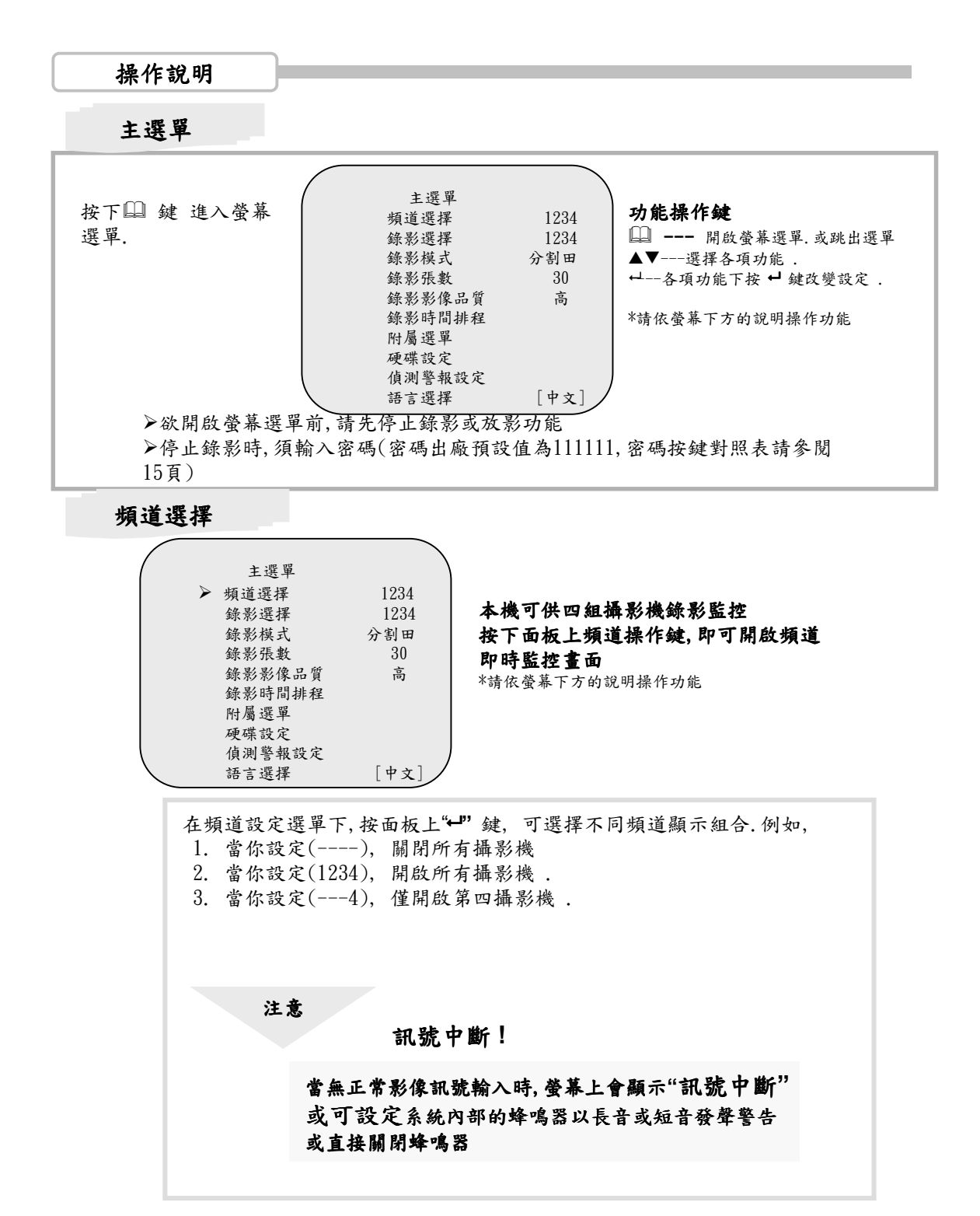

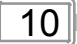

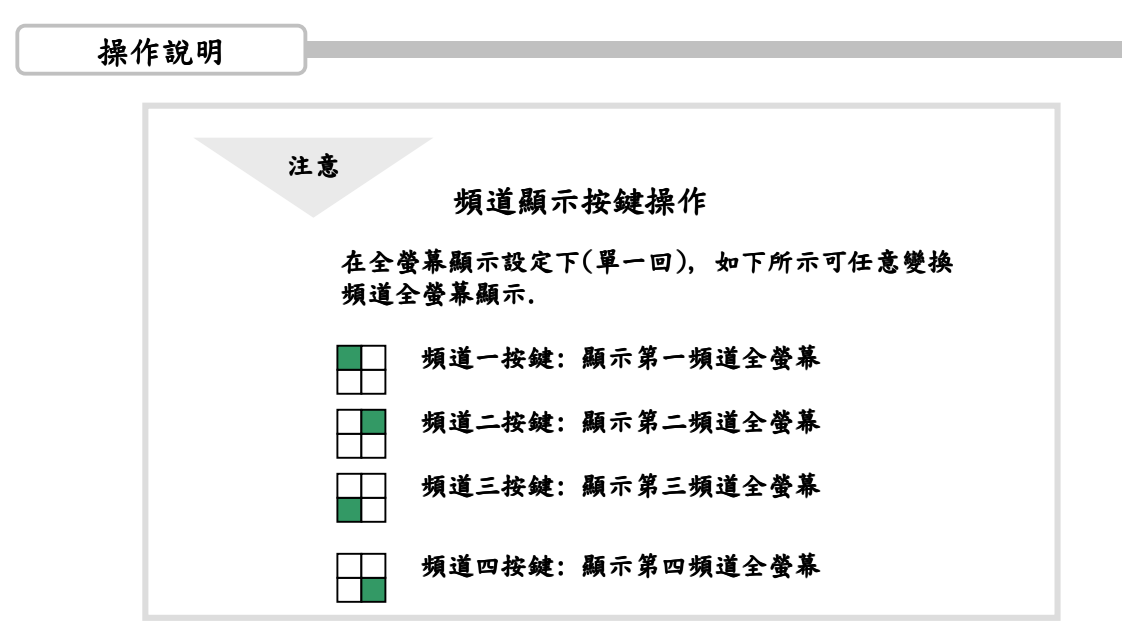

錄影選擇

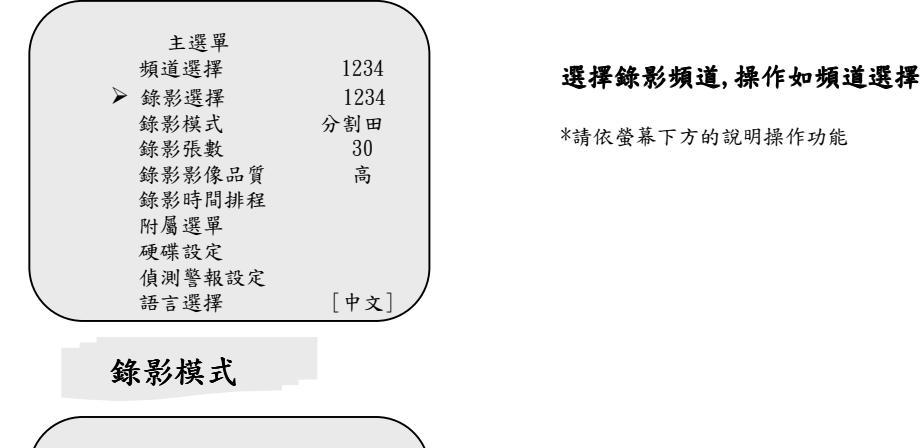

| /            |        | \<br>\ |
|--------------|--------|--------|
| (            | 主選單    |        |
|              | 頻道選擇   | 1234   |
|              | 錄影選擇   | 1234   |
|              | ▶ 錄影模式 | 分割田    |
|              | 錄影張數   | 30     |
|              | 录影影像品質 | 高      |
|              | 錄影時間排程 |        |
|              | 附屬選單   |        |
|              | 硬碟設定   |        |
|              | 偵測警報設定 | )      |
| $\mathbf{X}$ | 語言選擇   | [中文] / |

使用面板上的↓鍵 可設定單一頻道錄影獲 全頻道錄影. 選擇分割田錄影:錄影所有頻道影像 選擇單一回錄影:錄影單一全螢幕影像 附註:本系統不同時支援兩種錄影式

\*請依螢幕下方的說明操作功能

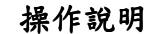

錄影張數

| (            | 主選單    |        |
|--------------|--------|--------|
|              | 頻道選擇   | 1234   |
|              | 錄影選擇   | 1234   |
|              | 錄影模式   | 分割田    |
|              | ▶ 錄影張數 | 30     |
|              | 录影影像品質 | 高      |
|              | 錄影時間排程 |        |
|              | 附屬選單   |        |
|              | 硬碟設定   |        |
|              | 偵測警報設定 | )      |
| $\mathbf{X}$ | 語言選擇   | [中文] / |

本機提供9組錄影張數設定: 30fps, 15fps, 10fps, 7fps, 5fps, 4fps, 3fps, 2fps, 1fps 出廠設定為: 30fps \*請依螢幕下方的說明操作功能

注意

# 錄影張數設定對照表

攝影張數值愈高,回放動作愈自然 攝影張數值愈低,卻可節省HDD的容量對照表可提供設定參考

| 每秒錄影張數 |             | 1    | 2    | 3    | 4    | 5    | 7    | 10   | 15   | 30  |
|--------|-------------|------|------|------|------|------|------|------|------|-----|
|        | 1頻道         | 1    | 2    | 3    | 4    | 5    | 7    | 10   | 15   | 30  |
| x # #  | <b>2</b> 頻道 | 0.5  | 1    | 1.5  | 2    | 2.5  | 3.5  | 5    | 7.5  | 15  |
| 全蛍希    | 3頻道         | 0.33 | 0.67 | 1    | 1.33 | 1.7  | 2.33 | 3.33 | 5    | 10  |
|        | 4頻道         | 0.25 | 0.5  | 0.75 | 1    | 1.25 | 1.75 | 2.5  | 3.75 | 7.5 |
| 四分割    |             | 1    | 2    | 3    | 4    | 5    | 7    | 10   | 15   | 30  |

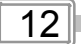

錄影影像品質

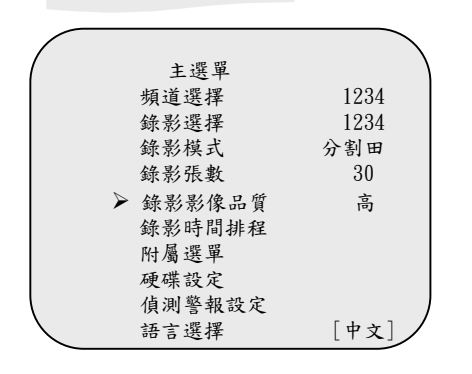

注意

#### 本機有3組錄影品質設定:高,一般,低

\*請依螢幕下方的說明操作功能

不同錄影品質設定所佔HDD容量對照表

錄影品質愈好,回放影像解析度愈高. 錄影品質設定一般,可節省HDD儲存容量. 以下為設定與HDD容量對照表

註:以下為使用80GB 容量之硬碟

| 每秒錄影    | 張數 | 1         | 2        | 3        | 4        | 5        | 7        | 10       | 15  | 30  |
|---------|----|-----------|----------|----------|----------|----------|----------|----------|-----|-----|
|         | 高  | 733<br>H  | 366<br>H | 244<br>H | 183<br>H | 146<br>H | 104<br>H | 73H      | 48H | 25H |
| 全螢<br>幕 | 一般 | 992<br>H  | 496<br>H | 331<br>H | 248<br>H | 198<br>H | 141<br>H | 99H      | 66H | 33H |
|         | 低  | 115<br>3H | 576<br>H | 384<br>H | 288<br>H | 230<br>H | 153<br>H | 115<br>H | 76H | 39H |
| 四分<br>割 | 高  | 556<br>H  | 279<br>H | 185<br>H | 139<br>H | 111<br>H | 80H      | 56H      | 37H | 19H |
|         | 一般 | 763<br>H  | 382<br>H | 255<br>H | 190<br>H | 152<br>H | 110<br>H | 76H      | 51H | 25H |
|         | 低  | 877<br>H  | 438<br>H | 292<br>H | 220<br>H | 175<br>H | 125<br>H | 88H      | 58H | 29H |

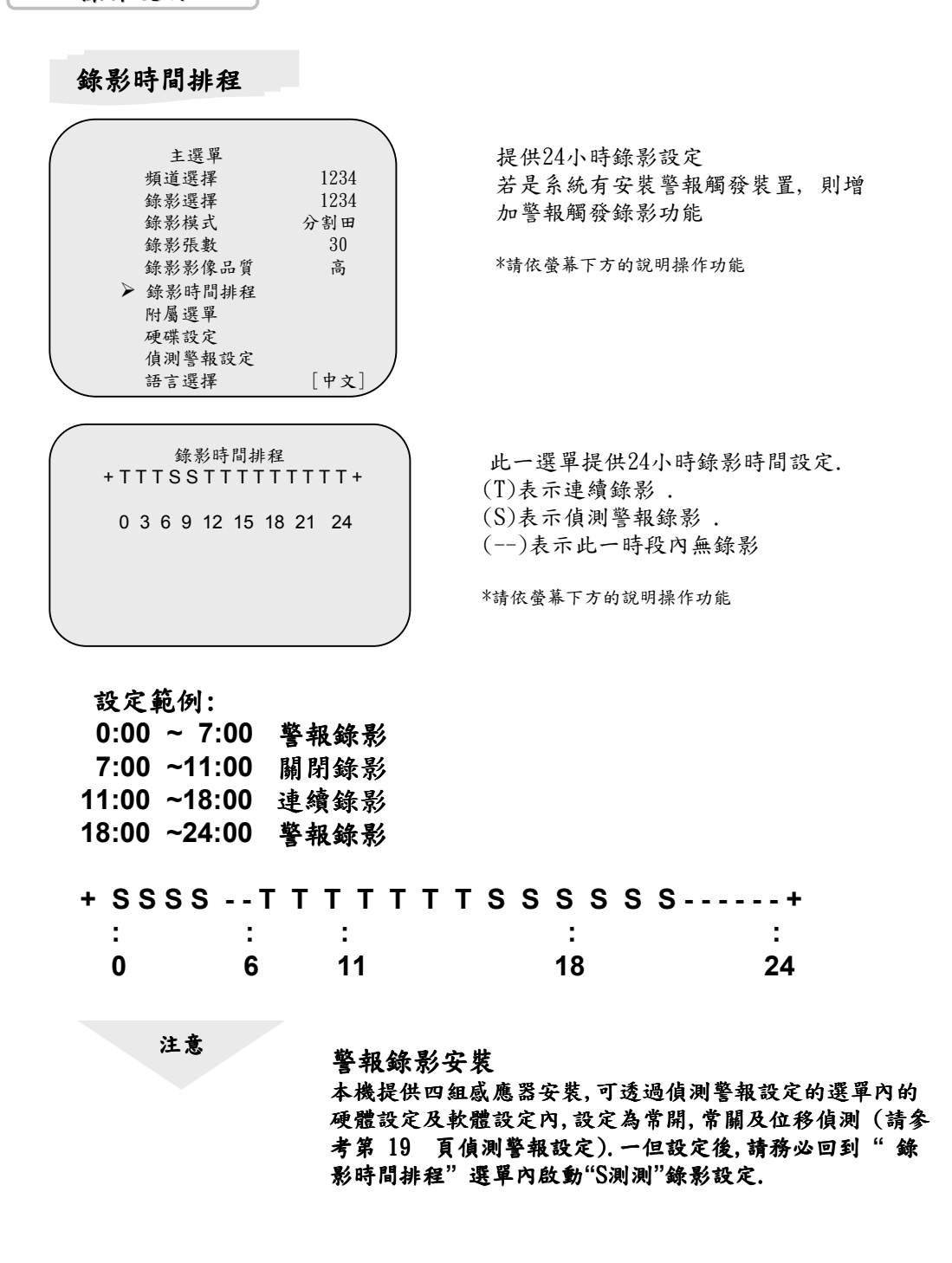

附屬選單

| 附屬選單 > 密碼設定 時間設定 色彩調整 日期顯示 西元年/月/日 輪播時間 [3] 自動錄影 [關閉] 訊號中斷警報 [靜音] | 進入密碼時間設定選單內可更改密<br>碼,時間設定,日期顯示模式<br>*請依螢幕下方的說明操作功能 |
|-------------------------------------------------------------------|----------------------------------------------------|
| 密碼 設 定                                                            | 密碼設定 .                                             |
| 目前密碼 :                                                            | 進入密碼更改,系統要求輸入密碼:                                   |

進入密碼更改,系統要求輸入密碼: (出廠設定值為:111111) 新密碼確認後,系統會閃爍,螢幕會出現如下的訊息: 密碼變更完成!!! 訊息閃爍3次後,螢幕回到附屬選單

\*請依螢幕下方的說明操作功能

注意

新密碼 : ------

確認密碼

: -----

| 請使用面板上的 | 螢幕顯示操作釒<br>田代表"5"<br>●代表"6"<br>◀代表"7"                           | <b>建</b> 來輸入密碼<br>▶代表"b"<br>単代表"C"<br>▲代表"D" |
|---------|-----------------------------------------------------------------|----------------------------------------------|
| ⊞ 代表"4" | <ul> <li>■代表 "8"</li> <li>Ⅲ 代表 "9"</li> <li>▶ 代表 "0"</li> </ul> | ▼代表"E"<br>4代表"F"                             |

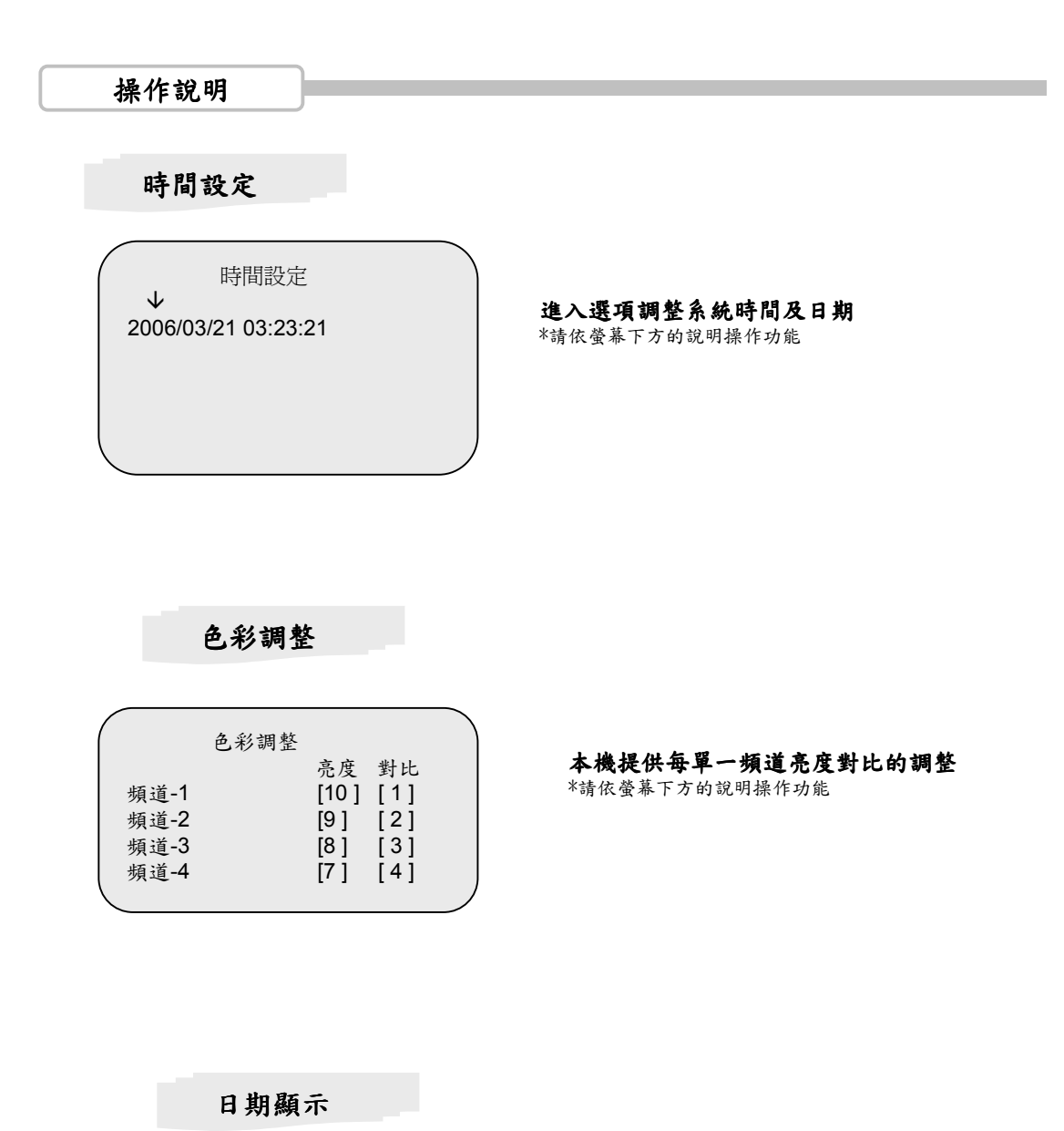

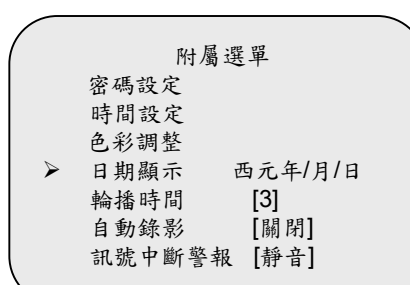

系統提供兩種日期顯示模式:一為年、月、 日,另一為日、月、年

16

# 輪播時間

| / |        |         |  |
|---|--------|---------|--|
| / | 附屬選    | 單       |  |
|   | 密碼設定   |         |  |
|   | 時間設定   |         |  |
|   | 色彩調整   |         |  |
|   | 日期顯示   | 西元年/月/日 |  |
|   | ▶ 輪播時間 | [3]     |  |
|   | 自動錄影   | [關閉]    |  |
|   | 訊號中斷警報 | [靜音]    |  |
| \ |        |         |  |

在即時顯示及回放畫面時,本機可依設定的時間輪流播放每一安裝頻道全畫面;功能設 定完後,請按輸入鍵 [4],功能方可啟動;輪 詢播放時,按上,下鍵[↑↓]可及時調整輪播 的間隔時間

自動錄影

| /        |                  |        |         |  |  |  |  |
|----------|------------------|--------|---------|--|--|--|--|
| ·        |                  | 附屬選單   |         |  |  |  |  |
|          |                  | 密碼設定   |         |  |  |  |  |
|          |                  | 時間設定   |         |  |  |  |  |
|          |                  | 色彩調整   |         |  |  |  |  |
|          |                  | 日期顯示   | 西元年/月/日 |  |  |  |  |
|          |                  | 輪播時間   | [3]     |  |  |  |  |
|          | $\triangleright$ | 自動錄影   | [關閉]    |  |  |  |  |
|          |                  | 訊號中斷警報 | [靜音]    |  |  |  |  |
| <u>،</u> |                  |        |         |  |  |  |  |

可開啟或關閉自動錄影

## 訊號中斷警報

| ( |                  | 附属理留            |        |  |
|---|------------------|-----------------|--------|--|
|   |                  | 的通过千            | -      |  |
|   |                  | 密碼設定            |        |  |
|   |                  | 時間設定            |        |  |
|   |                  | 色彩調整            |        |  |
|   |                  | 日期顯示 西          | 元年/月/日 |  |
|   |                  | ▲ 歩 時 問 Ⅰ       | 31     |  |
|   |                  | 千冊 3 田 ~ 1 1 E1 | ~]     |  |
|   |                  | 自動錄影 [          | 關閉]    |  |
|   | $\triangleright$ | 訊號中斷警報「         | 靜音]    |  |
|   |                  |                 |        |  |

攝影頻道一旦安裝設定後,若遭外力或其他因素搗毀或中斷,螢幕隨即顯示"訊號中斷" 警示,同時可設定本機警鳴系統通知

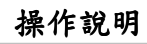

硬碟設定

| 硬碟設定                                  |          |                         |
|---------------------------------------|----------|-------------------------|
| 硬碟覆蓋寫入                                | {是]      | 硬碟覆蓋寫入:確認(是)開啟覆蓋功能 :硬碟資 |
| 主要硬碟格式化                               |          | 料一满,資料自動覆蓋;若選擇          |
| 硬保谷重                                  |          | (否), 資料一滿 ,即自動停止錄       |
| 一 一 一 一 一 一 一 一 一 一 一 一 一 一 一 一 一 一 一 | LJ       | 影.                      |
| 硬碟容量                                  | [8000MB] | 主要硬碟格式化:清除主要硬碟的資料       |
| 硬碟使用                                  | []       | 硬碟容量: 顯示主硬碟總容量          |
|                                       |          | 硬碟用量: 顯示主硬碟已使用量.        |
|                                       |          |                         |

注應:目前系統僅支援一顆HDD!

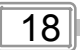

偵測警報設定

| <ul> <li>偵測警報 設定</li> <li>偵測錄影時間 15</li> <li>外部警報時間 05</li> <li>硬體偵測設定</li> <li>軟體偵測設定</li> </ul> | 本機提供2種偵測安裝設定;一為硬體偵測即<br>外接警報器安裝(機體提供4入1出警<br>報、信號介面);另一為軟體偵測即<br>位移偵測設定<br>偵測錄影時間:<br>設定警報啟動後,系統錄影時間<br>外部警報時間:設定警鈴鈴響時間  |
|---------------------------------------------------------------------------------------------------|----------------------------------------------------------------------------------------------------|
| 硬體偵測設定<br>頻道-1 [無設定]<br>頻道-2 [常關模式]<br>頻道-3 [常開模式]<br>頻道-4 [無設定]                                  | 硬體偵測設定:<br>本機提供 3種設定模式:<br>1. [無設定]未安裝. 2.[常關模示]<br>在常關模示下, 警報裝置迴路一旦被切斷,<br>系統即啟動錄影 3.[常開模示]在常開模示下<br>警報裝置迴路一旦連接,系統即啟動錄影 |
| 軟體偵測設定<br>頻道-1 靈敏度 [5]<br>頻道-2 靈敏度 [5]<br>頻道-3 靈敏度 [5]<br>頻道-4 靈敏度 [5]                            | 軟體偵測設定 :<br>即位移偵測,可每一頻道分別設定靈敏度,從1<br>到9即靈敏度強到弱,或關閉                                                                       |
| 1. 蓝珠/交同 7. 蓝蚁/交似                                                                                 | 注意:警報設定完成後,請至錄影時間排程選<br>單內選定,須是S偵測之時間區段,選定後跳                                                                             |

平內送足,須足3項刑之时间回投,送足後跳 出螢幕選單請務必按下錄影功能鍵,所有警報 觸發設定才開啟

# 操作說明 放影

| / |        |      |         |        |        |          | - 1 |
|---|--------|------|---------|--------|--------|----------|-----|
| ( |        |      | 播放主     | 医單     |        |          | 1   |
|   |        | X    | 硬碟機:    | 主要硬    | 弽      |          |     |
|   | 2006/0 | 7/24 | 13:24:2 | 1-206/ | /03/24 | 13:44:54 |     |
|   | >01 偵  | 測 20 | 04/03/2 | 4 13:2 | 24:21  |          |     |
|   | >02 時  | 間 20 | 04/03/2 | 4 13:3 | 30:55  |          |     |
|   | >03 時  | 間 20 | 04/03/2 | 4 13:4 | 40:54  |          |     |
|   |        |      |         |        |        |          |     |
|   |        |      |         |        |        |          |     |

按下前面板放影"▶"按键, 螢幕出現時間/事件搜尋選 單或是連按"▶",即開始播放最近錄影事件.

- 1. 請按▶切換至時間搜尋放影
- 2. 按▲▼移動游標
- 3. 按 ┛ 更動數值
- 4. 選項確定, 請按 ▶ 播放影片
- 5. 欲直接播放時, 請連按 ) 鍵二次, 即開始放影

注意

按鍵操作說明

1. 欲放影時請先關閉錄影.

 因出廠放影設定在事件搜尋選項上,請按 切換至時間搜尋放影

1.▶ (快速放影):

按下前面板 >> 鍵 即放影快速前進 >> 1:按第一下 鍵(x1), 1倍數快速前進 >> 2:按第二下鍵(x2), 2倍速快速前進 >> 3:按第三下鍵(x4), 4倍速快速前進 >> 4:按第四下鍵(x32), 32倍快速前進 >> 5:按第五下鍵(x64), 64倍快速前進

 4 (放影回放): 按下 ◀鍵,後退回放影像.
 注意:放影速率街與錄影張數,錄影頻道數及錄影品質有關.
 3. Ⅱ (暫停): 按下 Ⅱ 鍵,暫停放影,或是續按此鍵格放影像.

隨身碟備份

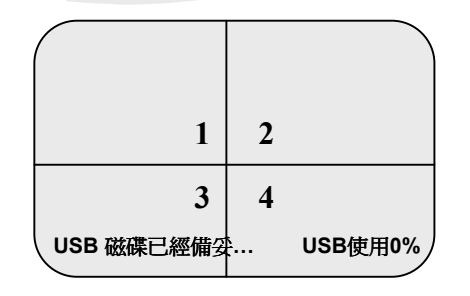

備份選單 硬碟機: 主要硬碟 2006/07/14 17:24:34-2006/07/18 17:28:33 1.時間 2006/07/07 17:04:04 2.時間 2006/07/08 11:14:11 3.時間 2006/07/09 7:23:23 4.時間 2006/07/07 20:45:56

備份選單 硬碟機:主要硬碟 2006/07/14 17:24:34-2006/07/18 17:28:33

備份時間:0000 秒

本機提供隨身碟碟資料備份,請依下列步驟 進行資料備份:

注意:備份前請先關閉錄影!

1步驟 1. 將隨身碟直接插入DVR,螢幕隨即 顯示"USB磁碟已經備妥".

步驟 2. 按下前面板按鍵"^"進入備份選 單可由前面板的按鍵"▶"選取時間或事件 備份一段錄影資料.

注意:首次使用於本機的隨身碟會顯示:DVR 即將格式化....之警語,請按"↓"以清除隨 身碟磁碟資料,格式化後將自動重回備份選 單.

步驟 3. 選定時間或事件備份後按"●"鍵. 請設定所需的備份時間,設定完畢後,再按 一次"●"錄影鍵開始備份

> 註:欲設定備份時間:以"^"或"∨" 鍵移動,以"←"鍵修正備份時間

注意:開始備份將顯示:"USB磁碟備份 中"..,備份完成會顯示USB磁碟備份完 成才可以將隨身碟拔除.

注意:目前只有在"錄影模式"為"單一"的設定下的錄影資料, 隨身碟所備份的資料才能使用USB回放軟體播放;"錄影 模式"為"分割田"的錄影資料目前不適用目前的USB回 放軟體.

#### 附錄一USB回放軟體操作說明

#### 安裝SUB回放程式軟體

 將所附的驅動光碟放入光碟機,會出現如下圖"主目錄畫面",請點選DR-0423USB通用版本之 Universal Version for all 4CHs(繁體中文版). 點選後會出現檔案下載對話視窗,可選擇 直接執行或以儲存的方式設定好路徑,將"Vx4player-中文.exe"軟體下載至PC

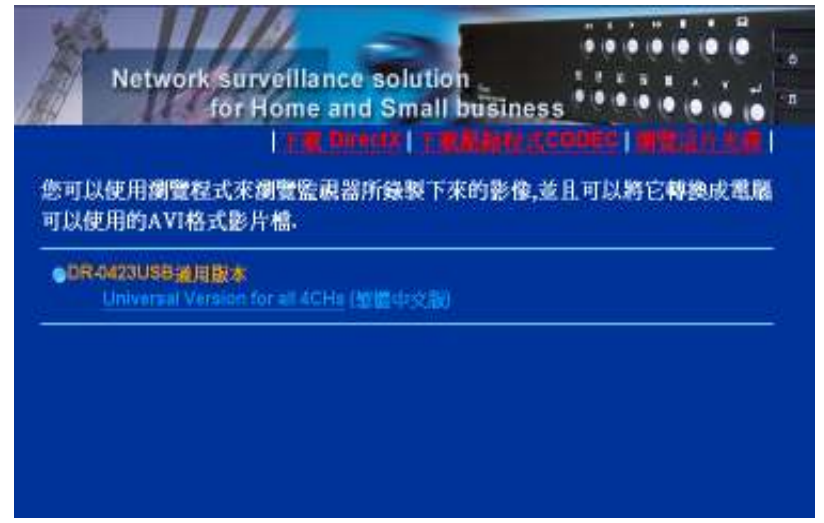

執行USB回放軟體"Vx4player-中文.exe" 提供隨身碟單筆影像資料播放整顆硬碟資料搜尋 1. 請執行"Vx4player-中文.exe"(目前軟體僅支援Windows2000及 Windows XP系列!)

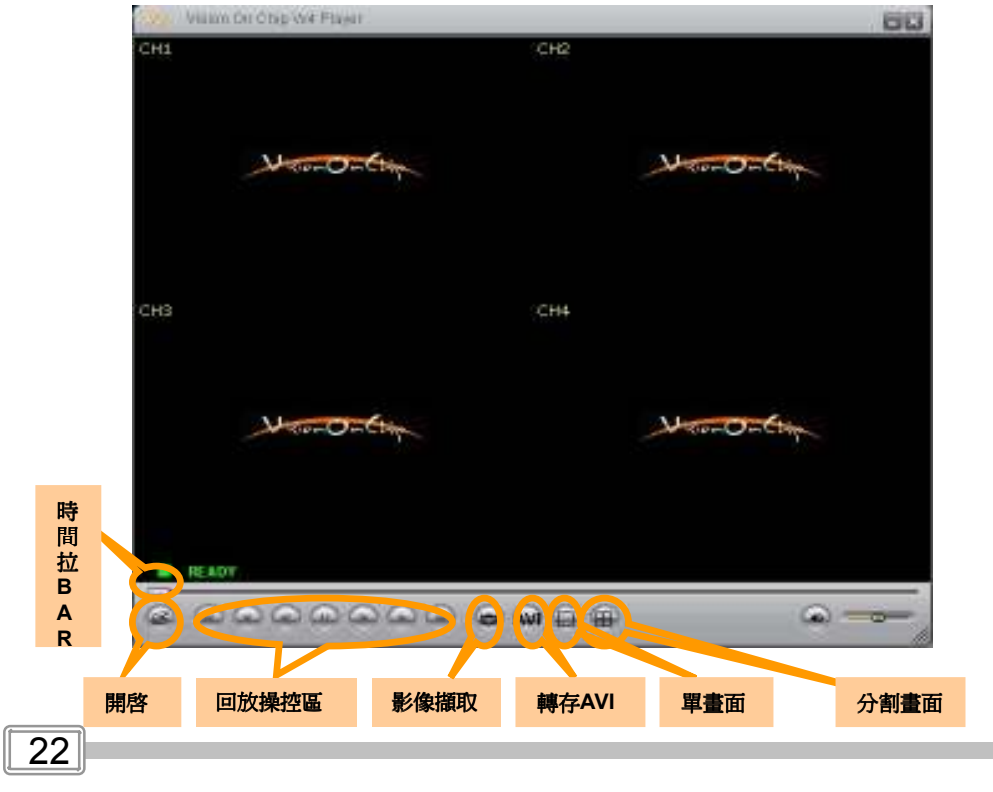

執行後即會出現如下的螢幕視窗

- 2. 將取出備份完畢的隨身碟安裝至PC
- 3. 影像資料搜尋及播放:輕擊滑鼠右鍵一下,選擇"開啟磁碟",隨即出現如下的對話框

| ISKO   | Fixed     | 7/010 | MP |  |
|--------|-----------|-------|----|--|
| 1 SK 1 | Removable | 486   | МВ |  |
|        |           | 1991  |    |  |
|        |           |       |    |  |
|        |           |       |    |  |
|        |           |       |    |  |
|        |           |       |    |  |
|        |           |       |    |  |

請選擇"DISK1 Removable"按"OK"後直接播放儲存在隨身碟單筆影像資料

注意!!

- 1. 影像資料搜尋請勿在"OPEN"開啟鍵點選滑鼠左鍵,按左鍵出現之"開啟"對話視窗為他 機型共用,本機型不適用
- 2. USB備份回放中,如按正向快轉至結束畫面,會顯示PAUSE,回放操控區將無法操控,此時可將"時間拉BAR"往回拉至欲回放之時間再操控即可.
- 3. 軟體視窗之"Mute on/off"及"Volume"為它機型共用,本機型不具備此聲音功能

23

附錄一:USB回放軟體操作說明

#### 4. 啟動(轉存)AVI:點選畫面下方啟動AVI,依指示選擇儲存路徑,設定檔名與壓縮格式即可轉 存成AVI檔(轉存後,AVI檔即可直接在PC播放),如欲停止AVI轉檔,請再點選

一次"AVI"鍵即可停止AVI轉檔

| 第80001年<br>第40個話<br>記録目上的方案<br>114,00,00,01<br>114,00,23,01<br>114,00,25,01 | LISE<br>DVR410<br>kiddent<br>Science329 | Vise<br>Vise<br>Vise<br>Vise<br>Vise<br>Vise<br>Vise<br>Vise |
|-----------------------------------------------------------------------------|-----------------------------------------|--------------------------------------------------------------|
| *                                                                           |                                         |                                                              |

5. 影像撷取:點選此鍵可以儲存該影像轉為為圖片檔(.BMP檔),儲存路徑請在畫面中,輕擊滑鼠 右鍵一下"選項"中的"Path for still capure"點選"Browse"出現之對話框做存 檔路徑選擇後按"OK"(轉存後BMP檔值可直接在PC上播放).

注意!!

- 啟動轉存AVI檔時,請勿任意按"全螢幕"或"最大畫面"或更動"解析度""分割模式"等, 以免存檔畫面異常
- 2. AVI存檔中, AVI鍵上會顯示 ② 紅色記號, 表示存檔中, 結束存檔請再按一次AVI鍵, 以 免無限佔用HDD儲存空間

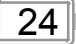

附錄二:隨身碟使用品牌說明

| 支援的隨身碟廠牌           |           |           |  |  |  |  |
|--------------------|-----------|-----------|--|--|--|--|
|                    |           |           |  |  |  |  |
|                    |           |           |  |  |  |  |
| 中文名稱               | 英文名稱      | 目前可支援最大容量 |  |  |  |  |
| 創見                 | Transcend | 1G        |  |  |  |  |
| 威剛                 | A-DATA    | 1G        |  |  |  |  |
| 宇瞻                 | Apacer    | 1G        |  |  |  |  |
| 勁永                 | PQI       | 1G        |  |  |  |  |
| 勝創                 | Kingmax   | 1G        |  |  |  |  |
| 宏碁                 | acer      | 1G        |  |  |  |  |
| 索尼                 | sony      | 1G        |  |  |  |  |
| 東芝                 | TOSHIBA   | 1G        |  |  |  |  |
| 捷元                 | Genuine   | 1G        |  |  |  |  |
| 正達                 | SanDisk   | 1G        |  |  |  |  |
|                    |           |           |  |  |  |  |
|                    |           |           |  |  |  |  |
|                    |           |           |  |  |  |  |
|                    |           |           |  |  |  |  |
| *支援上述各廠USB 2.0 隨身碟 |           |           |  |  |  |  |

目前支援的隨身碟品牌及容量如上表所述,使用其他品牌或容量不同可能會發 生不可預期的結果

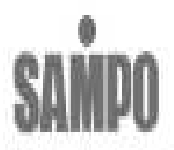

翔寶科技股份有限公司 台北縣板橋市民生路一段33號18樓 (02)29578457 http://www.sampo-st.com.tw